## Erst-Login von GotCourts

| Gib GotCourts in deinem Browser ein (Mozilla,<br>Chrome, Safari, etc.)                                                   | https://www.gotcourts.com                                                           |
|----------------------------------------------------------------------------------------------------|-------------------------------------------------------------------------------------|
| oder klicke auf das Symbol in der Homepage                                                                               | Plätze online buchen<br>GotCourts                                                   |
| Klicke auf der GotCourts Seite oben rechts auf<br>Anmelden                                                               | Anmelden Registrieren                                                               |
| Gib deine E-Mail-Adresse ein und das Passwort,<br>dass ich dir zugeschickt habe                                          | z.B.:<br>E-Mail: Max.Muster@Musteri.ch<br>Passwort: ABCD1234                        |
| Klicke auf Anmelden                                                                                                    | Anmelden                                                                            |
| Ändere unter deinem Profil dein Passwort!                                                                                | Merke oder notiere Dir dein neues Passwort!                                         |
| Nun bist du angemeldet und kannst die Plätze<br>auf dem TC Mösli buchen.                                                 | (Klappt erst nach der Klubhausreinigung)                                            |
|                                                                                                    |                                                                                     |
| Wird aus irgendeinem Grund das das Passwort<br>nicht erkannt klicke auf:                                                 | Passwort vergessen                                                                  |
| Gib erneut deine E-Mail-Adresse ein und klicke<br>auf abschicken                                                         | Passwort zurücksetzen<br>Deine E-Mailadresse<br>Max.Muster@Musteri.ch<br>Abschicken |
| Nun solltest du ein neues Passwort erhalten,<br>gib nochmals deine E-Mail-Adresse und das neu<br>erhaltene Passwort ein. | Bitte ändere das Passwort.                                                          |
| Klappt das weiterhin nicht, melde dich<br>bei: <u>support@tcmoesli.ch</u> , ich melde mich bei<br>Dir zeitnah            |                                                                                     |
| Falls du ein Smartphone hast solltest du die<br>kostenlose App herunterladen und installieren.                           |                                                                                     |
|                                                                                                    |                                                                                     |
| Available on the App Store                                                                                               | Get it on<br>Google play                                                            |